## По вопросам продаж и поддержки обращайтесь:

Архангельск (8182)63-90-72 Астана +7(7172)727-132 Астрахань (8512)99-46-04 Барнаул (3852)73-04-60 Белгород (4722)40-23-64 Брянск (4832)59-03-52 Владивосток (423)249-28-31 Волгоград (844)278-03-48 Вологда (8172)26-41-59 Воронеж (473)204-51-73 Екатеринбург (343)384-55-89 Иваново (4932)77-34-06 Ижевск (3412)26-03-58 Казань (843)206-01-48

Калининград (4012)72-03-81 Калуга (4842)92-23-67 Кемерово (3842)65-04-62 Киров (8332)68-02-04 Краснодар (861)203-40-90 Красноярск (391)204-63-61 Курск (4712)77-13-04 Липецк (4742)52-20-81 Магнитогорск (3519)55-03-13 Москва (495)268-04-70 Мурманск (8152)59-64-93 Набережные Челны (8552)20-53-41 Нижний Новгород (831)429-08-12 Новокузнецк (3843)20-46-81 Новосибирск (383)227-86-73 Омск (3812)21-46-40 Орел (4862)44-53-42 Оренбург (3532)37-68-04 Пенза (8412)22-31-16 Пермь (342)205-81-47 Ростов-на-Дону (863)308-18-15 Рязань (4912)46-61-64 Самара (846)206-03-16 Санкт-Петербург (812)309-46-40 Саратов (845)249-38-78 Севастополь (8692)22-31-93 Симферополь (3652)67-13-56 Смоленск (4812)29-41-54 Сочи (862)225-72-31 Ставрополь (8652)20-65-13 Сургут (3462)77-98-35 Тверь (4822)63-31-35 Томск (3822)98-41-53 Тула (4872)74-02-29 Тюмень (3452)66-21-18 Ульяновск (8422)24-23-59 Уфа (347)229-48-12 Хабаровск (4212)92-98-04 Челябинск (351)202-03-61 Череповец (8202)49-02-64 Ярославль (4852)69-52-93

Киргизия (996)312-96-26-47

Казахстан (772)734-952-31

Таджикистан (992)427-82-92-69

Эл. почта: isp@nt-rt.ru || Сайт: http://inteps.nt-rt.ru

## Система Lider-NPort

## Назначение

Система предназначена для дистанционного мониторинга и управления стабилизатором напряжения серии Lider посредством связи персонального компьютера со стабилизатором через локальную сеть и сеть интернет.

## Характеристики NPort

Последовательный порт: тип порта: RS-232

разъем: DB9 "штекер"

Интерфейс Ethernet: тип порта: Ethernet 10/100BaseT(X) - "витая пара" разъем: RJ45 сетевые протоколы NPort: ICMP, IP, TCP, UDP, DHCP, BooTP, Telnet, DNS, SNMP, HTTP, SMTP, SNTP гальваническая изоляция: 1.5KB

*Требования по электропитанию:* рабочее напряжение: постоянное, 12-48В потребление тока: 128,7 мА (при 12В)

*Требования к окружающей среде:* рабочая температура, 0-55С рабочая влажность, 5-95% *Конструктивные свойства:* габаритные размеры: 52 x 80 x 22мм материал корпуса: алюминий масса нетто, 580г *Монтаж:* настольный/настенный на DIN-рейку (опционально)

## Комплект поставки

сервер NPort

компакт-диск с документацией и программным обеспечением

блок питания

соединительный кабель NPort-стабилизатор, DB9F x DB9M, длина 10м соединительный кабель NPort-ПК, RJ45 x RJ45

# Общее описание

Система Lider-NPort является <u>расширением</u> интерфейсного варианта стабилизатора, предназначенного для подключения стабилизатора к СОМпорту персонального компьютера напрямую. Такой вариант (прямого подключения) морально устаревает, в связи со следующими причинами:

- 1. Постепенное прекращение установки СОМ-портов в персональные компьютеры и ноутбуки.
- 2. Ограничение по расстоянию от стабилизатора до компьютера.

В системе Lider-NPort стабилизатор подключается к NPort, который в свою очередь, подключается к локальной сети или сети интернет. NPort преобразовывает данные, поступающие по последовательному порту, в TCP или UDP пакеты и пересылает их в локальную сеть. Также происходит и обратная передача данных: поступающие из локальной сети пакеты, преобразовываются и выдаются в последовательный порт, на стабилизатор. Компьютер, подключенный в локальную с NPort сеть, или подключенный к сети интернет, может осуществлять дистанционный мониторинг и управление работой стабилизатора. Становится возможным дистанционно собирать данные о состоянии сети электроснабжения (напряжения на входе и выходе стабилизатора, мощности подключенной нагрузки), представлять собранные данные в виде таблиц и графиков в стандартном на сегодняшний день формате программы Microsoft Excel. В перспективе, возможна модернизация системы контроля с введением работы стабилизатора по расписанию от персонального компьютера, а также возможна разработка web-интерфейса стабилизатора.

Функционально систему Lider-NPort можно разделить на 3 части:

- 1. Стабилизатор напряжения серии Lider.
- 2. Канал связи стабилизатора с персональным компьютером, включающий в себя NPort, локальную сеть или сеть интернет.
- Программа "Interface", запускаемая с персонального компьютера и обеспечивающая вывод информации, поступающей от стабилизатора, управление работой стабилизатора, сбор данных о сети и т.п.

## Порядок установки

1. Подключить NPort сетевым кабелем напрямую к компьютеру. Настроить NPort используя либо утилиту NPort Administrator, либо webинтерфейс (web-страницы), либо telnet-интерфейс. Утилита NPort Administrator использует для связи порт UDP 4800, поэтому при удаленной настройке через этот порт должно быть организовано прохождение сетевого трафика. Также NPort старших поколений могут быть настроены с помощью встроенной клавиатуры и дисплея, без подключения к персональному компьютеру.

## Настройка NPort

Примечание: Настройкой NPort должны заниматься лица, знакомые с основами настройки и функционирования сетевых протоколов. Основные настройки NPort делятся на три группы: сетевые настройки, настройки последовательного порта и настройки режима работы.

## Сетевые настройки (Network, Network Settings)

К сетевым настройкам относятся IP-адрес, маска подсети, основной шлюз, тип IP-адреса, адреса DNS-серверов. Эти настройки зависят от подсети, в которую будет включен NPort.

## Настройки последовательного порта (Serial, Serial Settings)

Стабилизатор напряжения осуществляет обмен данными в следующем формате: скорость обмена 19200бит/сек, отсутствие контроля четности, 8 бит данных, 1 стоп-бит, без управления потоком. Последовательный порт должен быть настроен в соответствии с этими значениями.

## *Режим работы (Operating Mode, Operating Settings)*

NPort может работать в одном из 4-х режимов: "Real COM Mode", "TCP Server Mode", "TCP Client Mode", "UDP Mode". Выбор нужного режима зависит от конкретного применения.

"Real COM Mode". На персональный компьютер устанавливаются драйвера виртуального COM-порта. К этому виртуальному COM-порту и подключается стабилизатор. Такой режим работы используется, когда внешний IP-адрес NPort заранее известен. Например, когда NPort подключен в подсеть со статическим внешним IP-адресом. В этом режиме, для передачи данных, NPort использует порт TCP 950, поэтому для корректной работы должно быть организовано прохождение сетевого трафика через этот порт. Драйвер виртуального порта настраивается на работу с внешним IP-адресом NPort через порт TCP 950.

"TCP Server Mode". NPort ожидает подключения клиента, после установления соединения начинается обмен данными. Такой режим работы используется, когда *внешний* IP-адрес NPort заранее известен. Например, когда NPort подключен в подсеть со статическим *внешним* IP-адресом. В этом режиме, для передачи данных, NPort использует порт, указанный в настройках режима работы как "Local TCP Port", поэтому для корректной работы, должно быть организовано прохождение сетевого трафика через этот порт.

Общим для режимов "Real COM Mode" и "TCP Server Mode" является параметр "Max. Connection", указывающий максимальное количество одновременных подключений к NPort.

"TCP Client Mode". NPort подключается к TCP-серверу, запущенному на персональном компьютере, после установления соединения начинается обмен данными. Такой режим работы используется, когда *внешний* IP-адрес персонального компьютера заранее известен. Например, когда ПК подключен в подсеть со статическим *внешним* IPадресом. В этом режиме, для передачи данных, NPort пытается подключиться к серверу по адресу, указанному в настройках режима работы как "Destination Host" через порт, указанный в настройках режима работы как "Dest. Port". Для корректной работы, через этот порт должно быть организовано прохождение сетевого трафика на персональный компьютер.

"UDP Mode". Для обмена данными, NPort отправляет и принимает UDP-пакеты. Такой режим работы используется, когда внешний IPадрес персонального компьютера заранее известен. Например, когда ПК подключен в подсеть со статическим внешним IP-адресом. В этом режиме, NPort отправляет UDP-пакеты по адресу, указанному в настройках режима работы как "UDP Mode Settings: Destination, Begin-End" через порт, указанный в настройках режима работы как "UDP Mode Settings: Destination Port". Для корректной работы, на персональный компьютер должно быть организовано прохождение сетевого трафика через этот порт.

- 2. Подключить NPort по месту к локальной сети, либо сети интернет.
- 3. Подключить стабилизатор к NPort.
- Запустить на персональном компьютере, подключенном к локальной сети или сети интернет программу "Interface", настроить ее в соответствующий режим работы, установить соединение со стабилизатором.

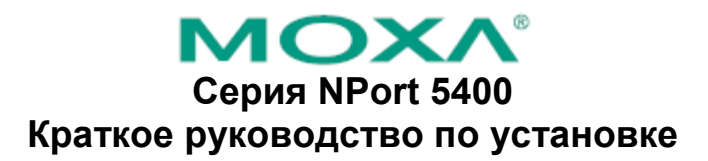

Четвертое издание, январь 2007

## 1. Обзор

Устройства серии NPort 5400 – это коммуникационные устройства, предоставляющие возможность управления приборами с последовательными интерфейсом RS-232 (NPort 5410), RS-422/485 (NPort 5430/5430I) или RS-232/422/485 (NPort 5450/5450I) по сетям Ethernet TCP/IP.

### 2. Комплект поставки

Перед началом работы с NPort 5400 убедитесь, что комплект поставки включает следующие компоненты:

- Сервер серии NPort 5400
- СD с документацией и ПО
- Краткое руководство по установке NPort 5400
- Гарантийный буклет

Опционально:

• DK-35A: крепеж для DIN-рейки (35 мм), включает 4 винта

Сообщите своему торговому представителю, если какой-либо элемент отсутствует или поврежден.

### 3. Описание аппаратной части

Как показано на следующих рисунках, устройства NPort 5410 оснащен 4 портами DB9 «папа» для передачи данных по интерфейсу RS-232, NPort 5430/5430I имеет четыре 5-контактных терминальных блока для интерфейса RS-422/485, NPort 5450/5450I – 4 порта DB9 «папа» для интерфейса RS-232/422/485.

### NPort 5410/5450/5450I

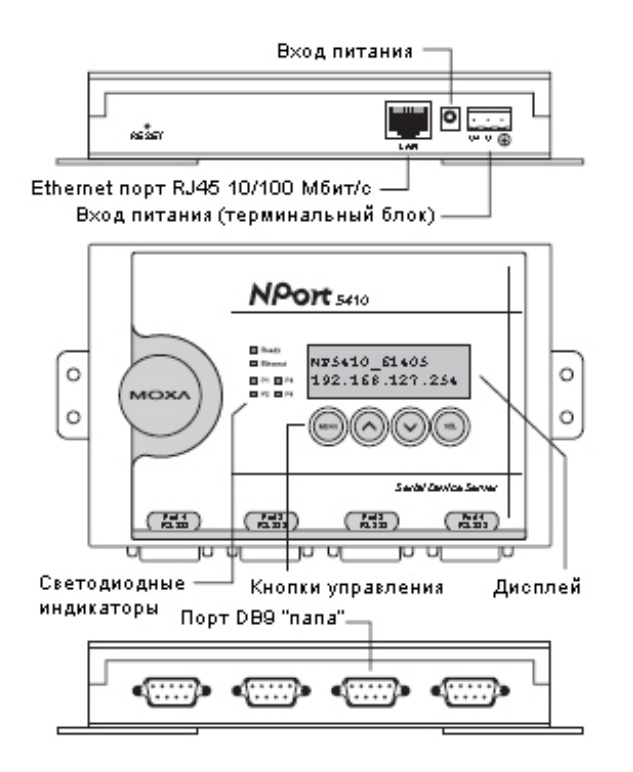

#### NPort 5430/5430I

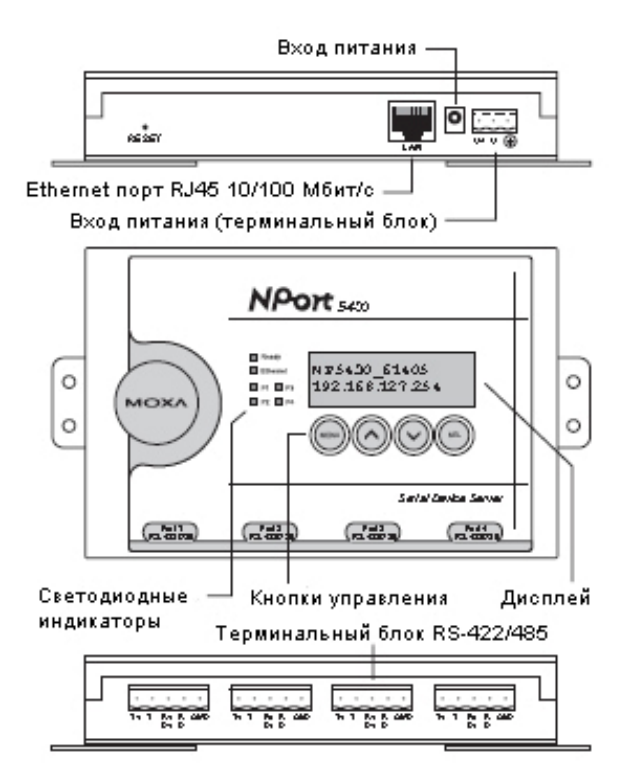

Кнопка перезагрузки (Reset Button) – <u>нажмите и удерживайте кнопку 5 сек. для загрузки настроек</u> <u>по умолчанию</u>: Чтобы нажать на кнопку перезагрузки, используйте тонкий предмет. После нажатия светодиодный индикатор Ready будет мигать. Как только индикатор перестанет мигать (примерно через 5 сек.), настройки по умолчанию будут загружены. После этого отпустите кнопку перезагрузки.

Светодиодные индикаторы – на верхней панели сервера NPort 5400 расположены шесть светодиодных индикаторов, назначение которых описано в следующей таблице.

| Индикатор         | Цвет      | Функция                                                                                                    |
|-------------------|-----------|----------------------------------------------------------------------------------------------------|
|                   | красный   | Горит: Питание включено и NPort 5200 загружается.<br>Мигает: конфликт IP-адреса, некорректный ответ сервера DHCP<br>или BOOTP.                    |
| Ready             | зеленый   | Горит: Питание включено и NPort работает нормально.<br>Мигает: Функция Location утилиты NPort Administrator указывает<br>на расположение сервера. |
|                   | выключен  | Питание отключено или сбой в питании.                                                                                                    |
|                   | оранжевый | Соединение Ethernet 10 Мбит/сек.                                                                                                    |
| Link              | зеленый   | Соединение Ethernet 100 Мбит/сек.                                                                                                    |
|                   | выключен  | Ethernet-кабель отключен или неисправен.                                                                                                    |
| P1, P2,<br>P3, P4 | оранжевый | Последовательный порт принимает данные.                                                                                                    |
|                   | зеленый   | Последовательный порт передает данные.                                                                                                    |
|                   | выключен  | Последовательный порт не передает и не принимает данные.                                                                                          |

Дисплей. Когда вы подключите питание к NPort 5400, дисплей будет выглядеть следующим образом:

| N | Р | 5 | 4 | 1 | 0 | _ | б | 1 | 4 | 0 | 5 |   |   |   |  |
|---|---|---|---|---|---|---|---|---|---|---|---|---|---|---|--|
| 1 | 9 | 2 |   | 1 | б | 8 |   | 1 | 2 | 7 |   | 2 | 5 | 4 |  |

NP5410\_61405 – имя сервера 192.168.127.254 – IP-адрес сервера **Работа с панелью дисплея**. На верхней панели NPort 5400 расположены четыре кнопки для управления панелью дисплея. Описание кнопок слева направо:

| Кнопка | Действие                                                                         |
|--------|----------------------------------------------------------------------------------|
| MENU   | Активирует главное меню или возвращает на предыдущий уровень.                    |
| ~      | Прокручивает вверх список, который отображается на второй строке панели дисплея. |
| >      | Прокручивает вниз список, который отображается на второй строке панели дисплея.  |
| SEL    | Выбирает пункт, который отображается на второй строке панели дисплея.            |

Для дополнительной информации обратитесь к руководству пользователя на CD "NPort 5400 Series User's Manual".

### 4. Установка устройства

ШАГ 1: Подключите NPort 5400 к адаптеру питания.

**ШАГ 2:** Подключите NPort 5400 к сети. Для подключения к сетевому концентратору или коммутатору используйте стандартный «прямой» Ethernet-кабель. Если NPort 5400 может быть подключен напрямую к вашему компьютеру через Ethernet-порт, то используйте для соединения «перекрёстный» Ethernet-кабель.

**ШАГ 3:** Соедините последовательный порт NPort 5400 с устройством, имеющим последовательный интерфейс.

### ШАГ 4: Возможные варианты монтажа

NPort 5100 может быть помещен на рабочий стол или любую другую горизонтальную поверхность. Кроме этого, он может быть установлен на DIN-рейку или на стену, как показано на рисунках.

### Установка на стену или в шкаф

Две металлические скобы, включенные в комплект NPort 5400, могут использоваться для установки на стену или в шкаф. Используя по два винта для каждой скобы, сначала присоедините скобы к задней панели NPort 5400. Затем, используя по два винта для каждой скобы, закрепите NPort на стене или в шкафу.

Головки винтов должны быть не более 6 мм в диаметре, а стержни – не более 3,5 мм в диаметре как показано на рисунке справа.

### 60 мм → | |← 3.5 мм

### Установка на DIN-рейку

Пластиковый крепеж (модель DK-35A) для фиксации NPort 5400 на DIN-рейку может быть приобретен отдельно.

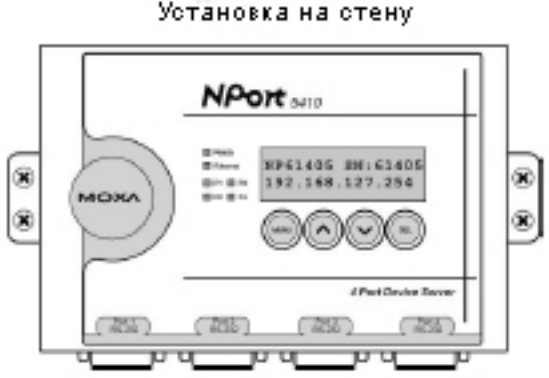

Установка на DIN-рейку

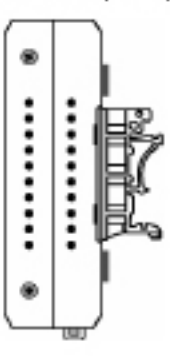

### 5 Резисторы подтяжки сигналов RS-485 (Pull High / Pull Low)

DIP-переключатели на нижней панели NPort 5400 используются для установка значений резисторов подтяжки pull high / low сигналов для каждого последовательного порта.

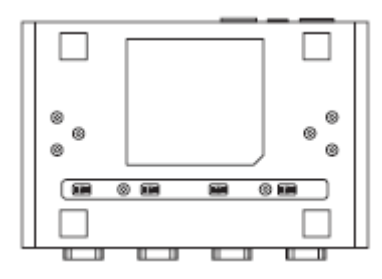

Резисторы подтяжки сигналов RS-485 (Pull High / Pull Low)

|              |          | 1         | 2        | 3          |
|--------------|----------|-----------|----------|------------|
|              |          | Pull high | Pull low | Terminator |
|              | Включен  | 1 кОм     | 1 кОм    | 120 Ом     |
| По умолчанию | Выключен | 150 кОм   | 150 кОм  | —          |

#### 6. Установка программного обеспечения.

Для установки пакета программного обеспечения NPort Administrator вставьте диск с документацией и ПО (**Document & Software CD**) в дисковод CD-ROM. В открывшемся окне установки нажмите кнопку **Installation** и следуйте инструкциям на экране.

Для дополнительной информации о ПО **NPort Administration Suite** нажмите кнопку **Documents** и выберите "NPort 5400 Series User's Manual", чтобы открыть pdf-версию руководства пользователя.

#### 7. Схемы расположения выводов и подключения кабелей.

#### Выводы разъема DB9 «папа»

Для NPort 5410 (только RS-232), 5450 и 54501.

|              | DUDOD | 00.000 | RS-422/RS-485  | RS-485        |
|--------------|-------|--------|----------------|---------------|
|              | рывод | R3-232 | (4- проводный) | (2-проводный) |
|              | 1     | DCD    | TxD-(A)        | —             |
| 1 5          | 2     | RxD    | TxD+(B)        | _             |
|              | 3     | TxD    | RxD+(B)        | Data+(B)      |
| o ('::::') o | 4     | DTR    | RxD-(A)        | Data-(A)      |
|              | 5     | GND    | GND            | GND           |
|              | 6     | DSR    | _              | _             |
|              | 7     | RTS    | _              | _             |
|              | 8     | CTS    | _              | _             |
|              | 9     | _      | _              | —             |

### Подключение кабелей RS-232

DB9 «мама» - DB9 «папа»

| DB-9<br>"nana"                                       | DB-9<br>"мама"                                                                           |                 | DB-9<br>"nana"                       | DB-9<br>"мама"                                       |
|------------------------------------------------------|------------------------------------------------------------------------------------------|-----------------|--------------------------------------|------------------------------------------------------|
| NPort<br>5410                                        |                                                                                          | Распайка кабеля |                                      | Устройство<br>RS-232                                 |
| 9 конт.                                              |                                                                                          |                 |                                      | 9 конт.                                              |
| DCD<br>RxD<br>TxD<br>DTR<br>GND<br>DSR<br>RTS<br>CTS | 1 <del>4</del><br>2 <del>4</del><br>3 <u>-</u><br>4 <u>-</u><br>5 <u>-</u><br>7 <u>-</u> |                 | 1<br>2<br>3<br>4<br>5<br>6<br>7<br>7 | DCD<br>TxD<br>RxD<br>DSR<br>GND<br>DTR<br>CTS<br>CTS |

DB9 «мама» - DB25 «папа»

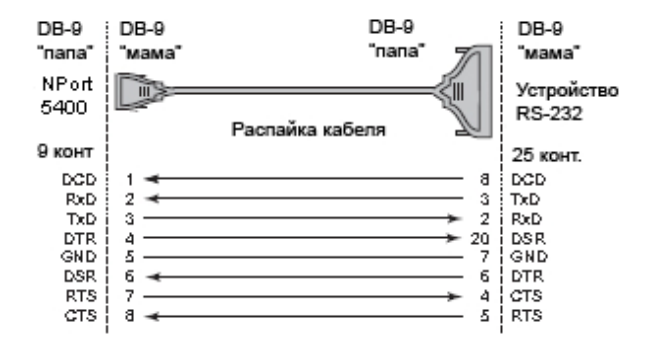

#### 8. Расположение контактов терминального блока – NPort 5430/5430I

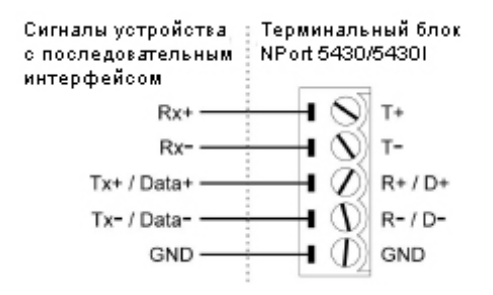

#### 9. Технические спецификации

Требования к электропитанию

| NPort 5410:                    | от 12 до 48 В постоянного тока                             |
|--------------------------------|------------------------------------------------------------|
|                                | 350 мА при 12 В (максимум)                                 |
| NPort 5430:                    | от 12 до 48 В постоянного тока                             |
|                                | 360 мА при 12 В (максимум)                                 |
| NPort 5430I:                   | от 12 до 48 В постоянного тока                             |
|                                | 585 мА при 12 В (максимум)                                 |
| NPort 5450:                    | 350 мА при 12 В (максимум)                                 |
| NPort 5450I:                   | 554 мА при 12 В (максимум)                                 |
|                                | (необходимо использовать источник питания Class 2 или LPS) |
| Рабочая температура            | От 0 до 55 °С                                              |
| Относительная влажность        | От 5 до 95%                                                |
| Габаритные размеры (Ш х Д х В) | 158 х 33 х 103 мм                                          |
| Защита от импульсных помех     | 15 КВ для последовательного порта                          |
|                                |                                                            |

| Магнитная изоляция   | 1,5 КВ для Ethernet                                                 |
|----------------------|---------------------------------------------------------------------|
| Защита линий питания | 4 КВ пробой (EFT), EN-61000-4-4<br>2 КВ перенапряжение, EN61000-4-5 |
| Сертификаты          | FCC Class A, CE Class A, CUL, TÜV                                   |

#### ВНИМАНИЕ

Существует риск взрыва, если батарейка часов реального времени будет заменена на другую, неподходящего типа.

#### По вопросам продаж и поддержки обращайтесь:

Архангельск (8182)63-90-72 Астана +7(7172)727-132 Астрахань (8512)99-46-04 Барнаул (3852)73-04-60 Белгород (4722)40-23-64 Брянск (4832)59-03-52 Владивосток (423)249-28-31 Волгоград (844)278-03-48 Вологда (8172)26-41-59 Воронеж (473)204-51-73 Екатеринбург (343)384-55-89 Иваново (4932)77-34-06 Ижевск (3412)26-03-58 Казань (843)206-01-48 Калининград (4012)72-03-81 Калуга (4842)92-23-67 Кемерово (3842)65-04-62 Киров (8332)68-02-04 Краснодар (861)203-40-90 Красноярск (391)204-63-61 Курск (4712)77-13-04 Липецк (4742)52-20-81 Магнитогорск (3519)55-03-13 Москва (495)268-04-70 Мурманск (8152)59-64-93 Набережные Челны (8552)20-53-41 Нижний Новгород (831)429-08-12 Новокузнецк (3843)20-46-81

Казахстан (772)734-952-31

Новосибирск (383)227-86-73 Омск (3812)21-46-40 Орел (4862)44-53-42 Оренбург (3532)37-68-04 Пенза (8412)22-31-16 Пермь (342)205-81-47 Ростов-на-Дону (863)308-18-15 Рязань (4912)46-61-64 Самара (846)206-03-16 Санкт-Петербург (812)309-46-40 Саратов (845)249-38-78 Севастополь (8692)22-31-93 Симферополь (3652)67-13-56 Смоленск (4812)29-41-54

Таджикистан (992)427-82-92-69

Сочи (862)225-72-31 Ставрополь (8652)20-65-13 Сургут (3462)77-98-35 Тверь (4822)63-31-35 Томск (3822)98-41-53 Тула (4872)74-02-29 Тюмень (3452)66-21-18 Ульяновск (8422)24-23-59 Уфа (347)229-48-12 Хабаровск (4212)92-98-04 Челябинск (351)202-03-61 Череповец (8202)49-02-64 Ярославль (4852)69-52-93

Киргизия (996)312-96-26-47

Эл. почта: isp@nt-rt.ru || Сайт: http://inteps.nt-rt.ru